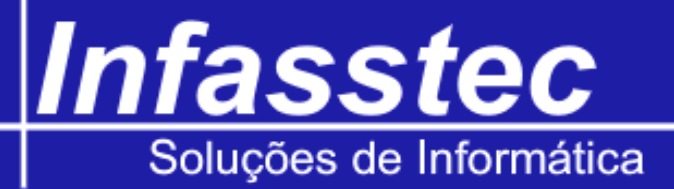

## Emissão de Certificado

Para abrir o item EMISSÃO DE CERTIFICADO, basta clicar no menu EMISSÕES e em seguida clicar em EMISSÃO DE CERTIFICADO.

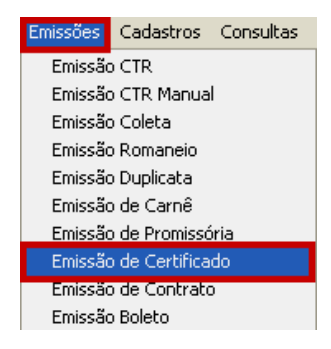

Logo após efetuar a seqüência para abrir este item, surgirá a tela abaixo, lhe mostrando as opões do item.

|                  |            | tificado Nº.:       |                | Or         | dem de Produção N | °.:    |               |             |  |
|------------------|------------|---------------------|----------------|------------|-------------------|--------|---------------|-------------|--|
|                  | Corrida    | :                   | N              | IF:        | Data:             |        | 10            | 2           |  |
| ados / Análise ( | Química Er | nsaio de Tração / I | mpacto Observa | ções       |                   |        |               |             |  |
| d                | liente:    |                     |                |            |                   | Pedi   | do do Cliente | a. [        |  |
| arca Cod. Sold   | ainox:     | No                  | ormas Gerais:  |            |                   | Linha: |               | Forma:      |  |
| cabamento:       |            | Peso Líquido(K      | G):            | Dimensões: |                   |        | c             | omprimento: |  |
| Análise Químic   | ta         | Mp Cr               | Ni Mo          | N          | Nb Ti             | р      | s             | Cu          |  |
| с                | Si         |                     |                |            |                   |        |               |             |  |
| c                | Si         |                     |                |            |                   |        |               |             |  |
| c                | Si         |                     |                |            |                   |        | ][]           |             |  |

Observe a imagem acima, ela está divida em duas áreas, a parte superior está marcada de vermelho já a parte inferior está marcada de verde e dentro desta existem três abas. Vamos conhecer todas as abas, mas antes iremos aprender o que fazer com a parte superior, aquela que está demarcada de vermelho na imagem. Observe-a bem, pois somente a parte superior não irá se alternar, visto que a parte inferior são "abas" preste muita atenção.

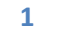

# Infasstec Soluções de Informática

Na parte superior, preencha o campo código com o código do certificado, caso o código já esteja cadastrado o sistema carregará as informações referentes a ele na tela, caso ainda não esteja cadastrado todos os outros campos serão habilitados para serem preenchidos.

| Salvar / Alterar: | Clique em salvar para gravar um novo registro ou alterar para gravar as      |
|-------------------|------------------------------------------------------------------------------|
|                   | alterações efetuadas em um registro já cadastrado.                           |
| Limpar:           | Clique para limpar as informações preenchidas em todos os campos.            |
| Imprimir:         | Clique para imprimir o certificado de qualidade.                             |
| Sair:             | Clique para fechar a janela de emissão de certificado de qualidade dentro do |
|                   | sistema INFAMAT <sup>®</sup> .                                               |

A seguir veremos o detalhamento de cada aba da tela, iniciando pela aba Dados / Análise Química.

#### Dados / Análise Química

| Dados / Análise Química | Ensaio de Tração / Im | pacto Observaçõ | ies        |       |          |             |        |  |
|-------------------------|-----------------------|-----------------|------------|-------|----------|-------------|--------|--|
| Cliente:                |                       |                 |            |       | Pedido d | do Cliente: |        |  |
| Marca Cod. Soldainox:   | Nor                   | mas Gerais:     |            |       | Linha:   |             | Forma: |  |
| Acabamento:             | Peso Líquido(KG)      | ):              | Dimensões: |       |          | Compri      | mento: |  |
| Análise Química         |                       |                 |            |       |          |             |        |  |
| C Si                    | Mn Cr                 | Ni Mo           | N          | Nb Ti | P        | s c         |        |  |

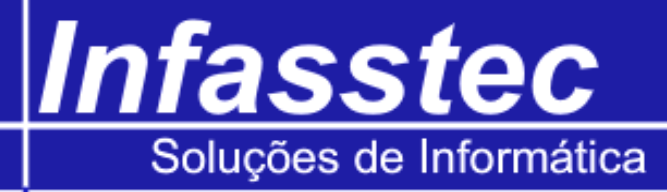

### Ensaio de Tração / Impacto

| Dados / Análise Química Ensaio de Tração / Impacto Observações   Ensaio de Tração Ensaio de Impacto |                        |                 |                   |                             |                |                             |               |                     |                        |                                           |
|----------------------------------------------------------------------------------------------------|------------------------|-----------------|-------------------|-----------------------------|----------------|-----------------------------|---------------|---------------------|------------------------|-------------------------------------------|
| Corpo de Prova<br>№ Sentido                                                                         | Tempera-<br>tura<br>°C | Dimensões<br>mm | Limite Escoamento | Limite<br>de<br>Resistência | Estricção<br>% | Alongamento<br>Lo- /Ao<br>% | Corpo (<br>Nº | de Prova<br>Sentido | Tempera-<br>tura<br>°C | Entalhe:<br>Unidade:<br>Energia Absorvida |
| Tratamento Térm                                                                                     | Tratamento Térmico     |                 |                   |                             |                |                             |               |                     |                        |                                           |

#### **Observações**

| Dados / Análise Química Ensaio de Tração / Impacto Observações |                           |
|----------------------------------------------------------------|---------------------------|
| Observações                                                    |                           |
|                                                                |                           |
|                                                                |                           |
|                                                                |                           |
|                                                                |                           |
|                                                                |                           |
| Entidade Inspetora                                             |                           |
| 21/ 5 /2010 💌                                                  | 21/ 5 /2010 💌             |
|                                                                |                           |
|                                                                | Departamento de Qualidade |